### **Updating Maps on Your GPS**

Updating your GPS Trailmasters' map uses the same steps as the initial installation.

#### Step 1 – Download the Latest Map Version to Your Computer

Remember, your account always contains the latest version of our map installer. Compare the latest version of the map installer to the version on your computer and GPS.

- 1. The map installer kept in your account identifies the latest version of the map.
- 2. The version installed on your computer is shown in Garmin BaseCamp.
- 3. The version installed on your GPS is shown in the Map Info menu.

See instructions to <u>Download File</u> for the latest version of the map from your GPS Trailmasters' account.

#### Step 2 – Transfer the Latest Map Version to Your GPS

Connect your Garmin GPS device to your computer using a USB cable. Open Garmin BaseCamp. Verify the latest version of your GPS Trailmasters trail map was successfully installed on your computer by clicking **Maps** from the main menu. Each map with the version should be listed under the Maps menu.

Click the **Maps** -> **Install Maps** menu to launch MapInstall.

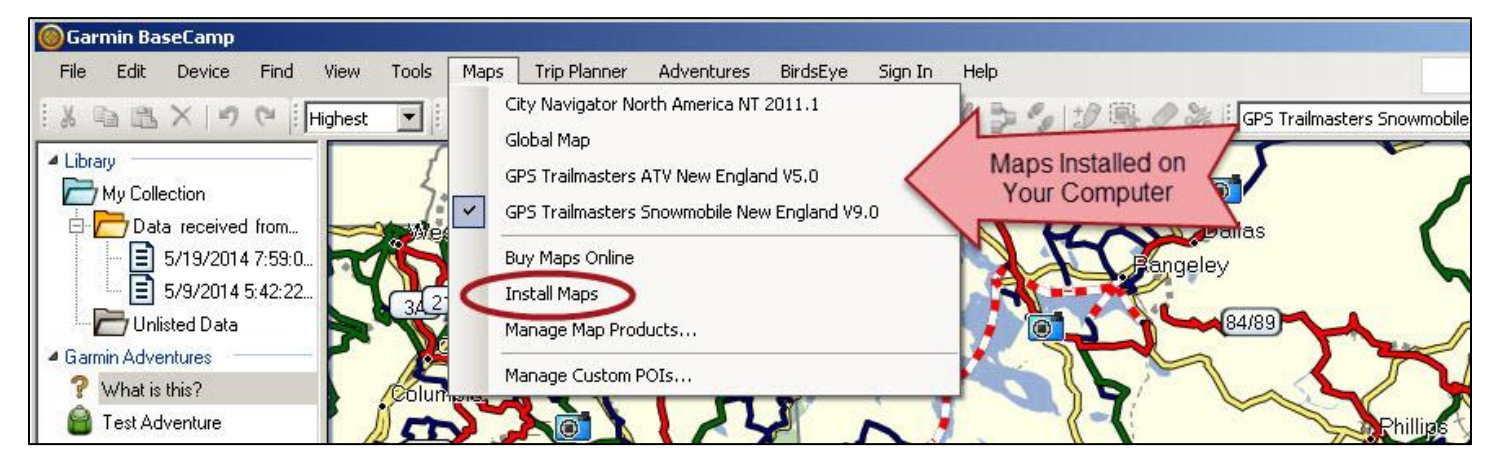

# **GPS Trailmasters**

| 🜠 MapInstall |                                                                                                    | - 🗆 🗵    |
|--------------|----------------------------------------------------------------------------------------------------|----------|
| GARMIN       | Please select the device you want to install maps on:                                                                                      |          |
| =            | Device Settings<br>If you don't see your device listed below,<br>connect it to the computer and turn it on,<br>then click Find Device.     |          |
| sta          | Find Device     Map will install to the       Device:     Montana 600 (Unit ID 3826751 T)       Montana 600 (Unit ID 3826751268) + SD Card |          |
| Ц            | The following maps will fit on your Montana 600 (Unit ID 3826751268).                                                                      |          |
| Ma           | GPS Trailmasters ATV New England V5.0                                                                                                    |          |
|              |                                                                                                    |          |
|              | Click Customize Customize                                                                                                    |          |
|              |                                                                                                    | Continue |

Figure 1 – MapInstall Introductory Screen

Click the **Customize...** button. The MapInstall screens will be different depending on whether you originally installed just the Trail Map layer or both the Trail Map and Background Map layers.

- Gray shading indicates a Garmin factory installed map that cannot be removed.
- Blue shading (ALREADY INSTALLED) indicates the installed GPS Trailmasters map consists of both the trail map and background map layers.
- Brownish shading (PARTIAL INSTALL) indicates the installed GPS Trailmasters map consists of only the trail map layer.

| MapInstall                                                               |                                                  |
|--------------------------------------------------------------------------|--------------------------------------------------|
| The following map products can be installed to your nüv                  | vi 52 (Unit ID 3867762442).                      |
| You can customize your install by checking/unchecking                    | g map products below.                            |
| City Navigator North America NT 2014.1<br>ALREADY INSTALLED: 1.48 GB     | Factory street map cannot be removed             |
| GPS Trailmasters ATV New England V5.0<br>ALREADY INSTALLED: 7.76 MB      | Both the Trail Map & Background Map              |
| GPS Trailmasters Snowmobile New England V9.0<br>PARTIAL INSTALL: 2.64 MB | ve as is  Only the Trail Map layer was installed |

Regardless of how the previous map was installed, it needs to be removed so the new version of the map can be installed. If there is a pull down menu, select "*Remove*" and if there is a checkbox, remove the checkmark. The text below the map will change to "WILL UNINSTALL". Click the **Continue** button. **NOTE**: The Garmin MapInstall software will indicate the latest version of the map

## **GPS Trailmasters**

even if the version on your GPS is older.

| MapInstall                                                              |                             | × |
|-------------------------------------------------------------------------|-----------------------------|---|
| The following map products can be installed to your nüv                 | vi 52 (Unit ID 3867762442). |   |
| You can customize your install by checking/unchecking                   | map products below.         |   |
| City Navigator North America NT 2014.1<br>ALREADY INSTALLED: 1.48 GB    |                             |   |
| GPS Trailmasters ATV New England V5.0<br>WILL UNINSTALL: 7.76 MB        | Remove the checkmark        |   |
| GPS Trailmasters Snowmobile New England V9.0<br>WILL UNINSTALL: 2.64 MB | nove Select "Remove"        |   |

The confirmation screen will display indicating the map will be removed. Click **Install**. Then click **Finish**. After the old map is uninstalled, reinstall the new map using the Standard Garmin <u>GPS</u> Installation Guide for Windows.